# SES/SP - Sistema de Gestão de Repasses

## Roteiro para Atualização Cadastral da Instituição/Beneficiário

| Título            | Roteiro para Atualização Cadastral da |
|-------------------|---------------------------------------|
|                   | Instituição/Beneficiário              |
| Aplicação:        | SANI – Convênio para Repasses         |
| Tipo de Documento | Roteiro Entidade Externa              |
| Versão            | 001                                   |
| Data              | Jan/2016                              |

## Sumário

| R | oteiro para Atualização Cadastral da Instituição/Beneficiário | . 1 |
|---|---------------------------------------------------------------|-----|
|   | Passos para Acessar o sistema                                 | . 1 |
|   | Roteiro para Atualização Cadastral da Instituição             | . 1 |
|   | Roteiro para Atualização dos Documentos da Instituição        | . 2 |
|   | Roteiro para atualização cadastral das Pessoas                | . 3 |

### Passos para Acessar o sistema

- 1. Acesse o Link:
- 2. Na tela de Login, utilize seu CPF no campo Usuário e no campo senha digite: rio2016
- 3. Logo após acessar o sistema com seu Login e Senha, o sistema apresenta sua caixa de entrada, com mensagens enviadas e recebidas.

## Roteiro para Atualização Cadastral da Instituição

- 1. Acesse o sistema com seu usuário e senha
- 2. Clique no menu Beneficiário

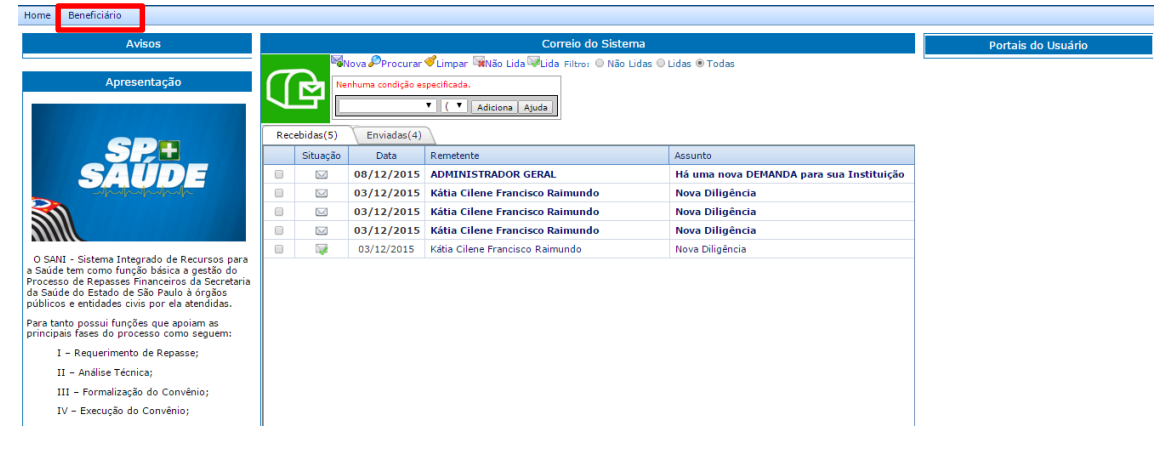

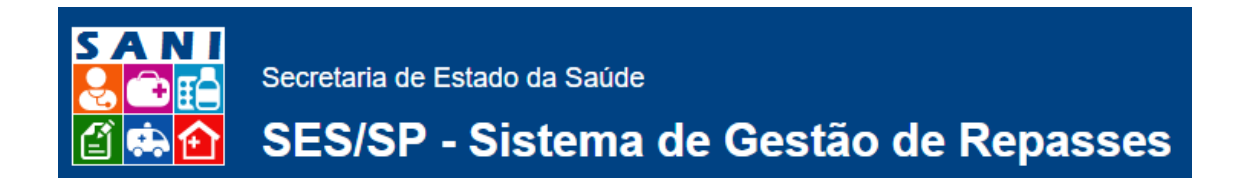

#### 3. Atualize os dados da instituição na ficha Cadastro

| Cadastro                    | Informações (0)                                         | Pessoa        | s (1) Doci       | mentação (      | 14) Relacionado        | ns (0)    | Contas Banco (1)        | Solicitações (2) | Diligência(0/5)    | Anexos (0)  |
|-----------------------------|---------------------------------------------------------|---------------|------------------|-----------------|------------------------|-----------|-------------------------|------------------|--------------------|-------------|
| Cucusto                     | CNPJ                                                    | 45 176 15     | 3/0001-22 NI     | (S) 2299 At     | alização: 18/11/2015   |           | atação atualizada e con | nleta            | ( billgenera(o, b) | , mexes (e) |
|                             | Razão Social                                            | UNIVERSID     | ADE DE TAUBATE   | 15: 2299 All    | lanzaça0: 10/11/2013 • | Docume    | itação atualizada e con | rpreca           |                    |             |
|                             |                                                         |               |                  |                 |                        |           |                         |                  |                    |             |
| Tipo de Pessoa Universidade |                                                         |               |                  |                 |                        |           |                         |                  |                    |             |
|                             | Categoria                                               | Beneficiário  | de Repasse       |                 |                        |           |                         |                  | Ψ.                 |             |
|                             | Natureza                                                | EMPRESA PF    | RIVADA           |                 |                        |           |                         |                  | *                  |             |
| E                           | stabelecimento (CNES)                                   | 15-UNIDAD     | E MISTA          |                 |                        |           |                         |                  | Ψ.                 |             |
|                             | Tipo de Gestão SUS                                      | • Estadua     | 🔍 Municipal 🔘    | Não se Apli     | ca                     |           |                         |                  |                    |             |
|                             | Inscrições                                              | Estadual: 55  | 52               | Mur             | nicipal: 4             |           |                         |                  |                    |             |
|                             | CEP                                                     | 12020130      | <b>Endere</b>    | eço? 😺CEP       | ? 🔍 Mapa               |           |                         |                  |                    |             |
|                             | Logradouro                                              | Avenida Gra   | nadeiro Guimarão | es              |                        |           |                         |                  |                    |             |
|                             | Número                                                  | 270           | Bairro: Centro   |                 |                        | Município | SP - Taubaté            |                  |                    | · ·         |
|                             | Complemento                                             | 432           |                  |                 |                        |           |                         |                  |                    |             |
|                             | Telefones                                               | DDD: 12       | Comercial: 362   | 57000           | Fax:                   |           |                         |                  |                    |             |
|                             | E-mail                                                  |               |                  |                 |                        |           |                         |                  |                    |             |
|                             | Web Site                                                |               |                  |                 |                        |           |                         |                  |                    |             |
|                             | Logo                                                    | Escolher arqu | iivo Nenhum arqu | ivo selecionado | 0                      |           |                         |                  |                    |             |
|                             | Carregado a partir do Arquivo de Carga de Conveniados 1 |               |                  |                 |                        |           |                         |                  |                    |             |
|                             | Observariases                                           |               |                  |                 |                        |           |                         |                  |                    |             |
|                             | ,                                                       |               |                  |                 |                        |           |                         |                  |                    |             |
| _                           |                                                         |               |                  |                 |                        |           |                         |                  |                    |             |
| 🗸 Finalizar                 | 🖬 Atualizar 🄰 Ret                                       | ornar 💥 E     | xcluir 🖻 Extra   | ato 🔞 Aju       | uda                    |           |                         |                  |                    |             |
|                             |                                                         |               |                  |                 |                        |           |                         |                  |                    |             |

- 4. Atenção especial ao campo Tipo de Pessoa, que determinará os documentos a serem apresentados pela instituição.
- 5. Após preenchidos todos os campos da ficha Cadastro, clique em ATUALIZAR. Pronto, agora os documentos obrigatórios devem ser anexados ao cadastro, como será visto no próximo tópico.

## Roteiro para Atualização dos Documentos da Instituição

Todos os documentos da instituição deverão estar anexos, de forma digital, em seu cadastro. Para tanto, primeiramente digitalize os documentos e salve em seu computador. Cada um dos documentos deverá, então, ser cadastrado e anexado individualmente no sistema. Depois de ter os documentos salvos em sua máquina pode prosseguir o registro no SANI.

#### 1. Acesse o sistema SANI, clique no menu Beneficiário e acesse a ficha DOCUMENTAÇÃO

|   | Cada  | astro I                                                                                             | Informações (0) 🔪       | Pessoas (1)        | Documentação (14)    | Relacionados (0) | 10                | Contas Banco (1)                       | Solicitações (2)        | Diligência(0/5)  | Anexos (0) | 7 |            |             |       |
|---|-------|----------------------------------------------------------------------------------------------------|-------------------------|--------------------|----------------------|------------------|-------------------|----------------------------------------|-------------------------|------------------|------------|---|------------|-------------|-------|
| C | Adici | ionar I ocu                                                                                         | umentação               |                    |                      |                  |                   |                                        |                         |                  |            |   |            | <b>(3</b> ) | Ajuda |
|   |       | ituio do Do                                                                                         | ocumento                |                    |                      |                  |                   | Tipo                                   |                         |                  |            |   | Emissão    | Validade    |       |
|   | 1     | 🕺 AC - Ato                                                                                          | Constitutivo            |                    |                      |                  | 0                 | Ato Constitutivo                       |                         |                  |            |   |            | 13/11/2020  |       |
|   | 1     | 🕺 ATP - Ata                                                                                         | a de Posse              |                    |                      |                  | 0                 | Ata de Posse                           |                         |                  |            |   |            | 25/09/2020  |       |
|   | 1     | CADIN - CADIN Estadual                                                                              |                         |                    |                      |                  | 0                 | CADIN Estadual                         |                         |                  |            |   |            | 26/08/2020  |       |
|   | 1     | 🕺 CNDT - (                                                                                          | Certidão Negativa de I  | Débitos Trabalhis  | tas                  |                  | 0                 | Certidão Negativa                      | de Débitos Trabalhista  | s                |            |   |            | 25/10/2018  |       |
|   | 1     | 🛛 CNDTE -                                                                                           | Certidão Negativa de    | e Débitos relativa | a tributos Estaduais |                  | 0                 | Certidão Negativa                      | de Débitos relativa a t | ibutos Estaduais |            |   |            | 30/10/2020  |       |
|   | 1     | CRFGTS                                                                                              | - Certidão de Regula    | ridade do FGTS     |                      |                  | 0                 | Certidão de Regularidade do FGTS       |                         |                  |            |   |            | 28/11/2020  |       |
|   | 1     | 🕺 CUPE - C                                                                                          | Certidão de Utilidade I | Pública Estadual   |                      |                  | 0                 | Certidão de Utilidade Pública Estadual |                         |                  |            |   |            | 30/11/2018  |       |
|   | 1     | 🕺 DAS - De                                                                                          | eclaração de Auto Sus   | stentabilidade     |                      |                  | 0                 | Declaração de Auto Sustentabilidade    |                         |                  |            |   |            | 19/11/2020  |       |
|   | 1     | 🕺 DPP - De                                                                                          | eclaração Patrimônio I  | Próprio            |                      |                  | 0                 | Declaração Patrimônio Próprio          |                         |                  |            |   |            | 27/11/2020  |       |
|   |       | W CCNDTFP - Certidão Conjunta Negativa de Débitos relativa a tributos Federais e<br>Previdenciários |                         |                    |                      | 0                | Certidão Conjunta | Negativa de Débitos r                  | elativa a tributos Fed  | erais e Previden | ciários    |   | 29/07/2020 | 5           |       |
|   | 2     | 🔁 CRCE - (                                                                                          | CRCE                    |                    |                      |                  | 0                 | CRCE                                   |                         |                  |            |   |            | 27/09/2019  |       |
|   | 1     | 🛛 CNES - C                                                                                          | Cadastro Nacional de    | Estabelecimento    | de Saúde             |                  | 0                 | Cadastro Nacional                      | de Estabelecimento d    | e Saúde          |            |   |            | 29/12/2018  |       |
|   | 1     | CICNPJ -                                                                                            | - Comprovante de Ins    | scrição no CNPJ    |                      |                  | 0                 | Comprovante de I                       | nscrição no CNPJ        |                  |            |   |            | 26/02/2021  |       |
|   | 2     | 🖉 LI - Licer                                                                                        | nça Funcionamento       |                    |                      |                  | 0                 | Licença Funcionam                      | iento                   |                  |            |   |            | 02/11/2018  |       |
|   |       |                                                                                                    |                         |                    |                      |                  |                   |                                        |                         |                  |            |   |            |             |       |

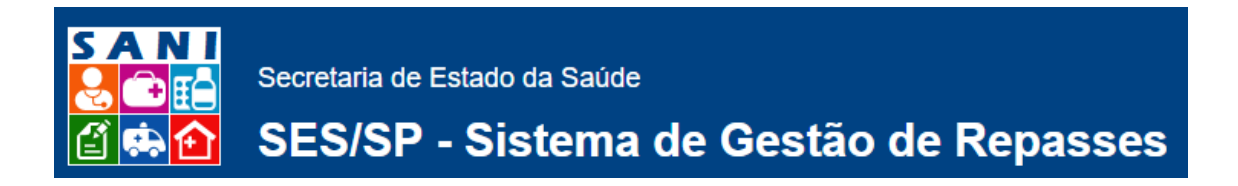

#### 2. Clique em Adicionar para abrir a tela de registro abaixo

| Cadastro       | Informações (0)                                   | Pessoas (1)           | Documentação (14)       | Relacionados (0) | Contas Banco (1) | Solicitações (2) | Diligência(0/5) | Anexos (0) |  |  |  |  |
|----------------|---------------------------------------------------|-----------------------|-------------------------|------------------|------------------|------------------|-----------------|------------|--|--|--|--|
| Atualização de | Documentação                                      |                       |                         |                  |                  |                  |                 |            |  |  |  |  |
| Documento      |                                                   |                       |                         |                  |                  |                  |                 |            |  |  |  |  |
|                | Data de Emissão:                                  | 10/12/2015            |                         |                  |                  |                  |                 |            |  |  |  |  |
|                | Data de Validade:                                 | m                     |                         |                  |                  |                  |                 |            |  |  |  |  |
|                | Tipo de Documento:                                | Selecione             |                         |                  |                  |                  | ×               |            |  |  |  |  |
|                | Responsável:                                      | Selecione             |                         |                  |                  |                  | · •             |            |  |  |  |  |
|                | Título do Documento:                              |                       |                         |                  |                  |                  |                 |            |  |  |  |  |
|                | Observação:                                       |                       |                         |                  |                  |                  |                 |            |  |  |  |  |
|                | Acesso Online:                                    |                       |                         |                  |                  |                  |                 |            |  |  |  |  |
| A              | rquivo para Carregar:                             | Escolher arquivo Nenh | ium arquivo selecionado |                  |                  |                  |                 |            |  |  |  |  |
| ✓Finalizar     | ✓Finalizar Hatualizar  SRetornar  KExcluir  Ajuda |                       |                         |                  |                  |                  |                 |            |  |  |  |  |

- 3. Informe data de emissão e validade do documento
- 4. Informe o responsável pelo documento
- 5. Selecione o tipo de documento está sendo cadastrado (nesse caso do exemplo, alvará). Esse campo traz todos os documentos obrigatórios.
- 6. Dê um nome ao documento: "Alvará de Funcionamento número 12344"
- 7. Clique no campo Arquivo para carregar, localize o local do arquivo em sua máquina e selecione
- 8. Salve o registro para incluir o documento ao cadastro
- 9. Esse procedimento deverá ser feito para todos os documentos obrigatórios.

## Roteiro para atualização cadastral das Pessoas

Todas as pessoas que trabalharão no sistema ou que, irão constar no plano de trabalho e convênio como responsáveis (dirigentes, diretores, enfermeiros, assistentes técnicos, secretários, etc...)

1. Acesse o sistema, menu Beneficiário e aba Pessoas

| -                                                                                                    | - i     | Informações (0)      |                   | ) Pessoas (1)          | Documentação (14) | Relacionados (0) |           | Contas Banco (1) | Solicitações (2) | Diligência(0/5) | Anexos (0) |  |            |            |
|----------------------------------------------------------------------------------------------------|---------|----------------------|-------------------|------------------------|-------------------|------------------|-----------|------------------|------------------|-----------------|------------|--|------------|------------|
| Adicionar Aqui você deve cadastrar as pessoas relacionadas ao Beneficiário ou Interessado que irão utilizar o sistema SANI ou representá-los na |         | a assinatura de Plan | os de Trabalho, ( | Convênios e Prestações | de Conta.         | 8 Ajuda Excel    |           |                  |                  |                 |            |  |            |            |
|                                                                                                    | C       | PF                   | No                | ome da Pessoa          |                   | F                | Função    |                  |                  | Cargo           |            |  | Início     | Término    |
| Ø                                                                                                    | 019.320 | .298-00              | O Jo              | sé Rui Camargo         |                   | C                | Dirigente |                  |                  | Reitor          |            |  | 17/11/2015 | 31/08/2020 |
|                                                                                                    |         |                      |                   |                        |                   |                  |           |                  |                  |                 |            |  |            |            |

- 2. Para adicionar uma nova pessoa, clique em Adicionar.
- 3. Para atualizar o cadastro de uma pessoa já cadastrada, clique no botão Editar (Lápis)

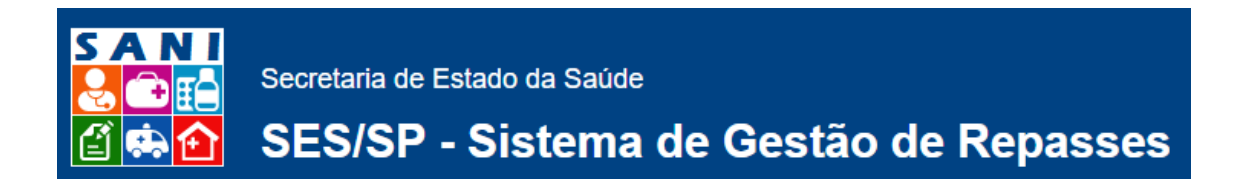

### 4. Preencha os dados da ficha Cadastro da Pessoa com os dados pessoais

| Cadastro Informações (0)       | Pessoas (1)       | Documentação (14)            | Relacionados (0) 🐧 C     | ontas Banco (1)      | Solicitações (2)      | Diligência(0/5) | Anexos (0) |
|--------------------------------|-------------------|------------------------------|--------------------------|----------------------|-----------------------|-----------------|------------|
| Cadastro Pessoa                |                   |                              |                          |                      |                       |                 |            |
| CPF                            | 56576148607       | 🗸 Confirmar 🕲 Cano           | celar                    |                      |                       |                 |            |
| Nome                           |                   |                              |                          |                      |                       |                 |            |
| Tipo Pessoa                    | Selecione         |                              |                          |                      |                       |                 | Ψ.         |
| Atributos                      | Ativo 🔲 Respons   | sável pela Instituição 🔲 Pos | ssuiCertificadoDigital 🛛 | ) Autenticar Digital | lmente 🔲 Recebe Email |                 |            |
| CEP                            | L                 | Endereço? WCEP?              |                          |                      |                       |                 |            |
| Logradouro                     |                   |                              |                          |                      |                       |                 |            |
| Número:                        | DDD:              | Telefones: Residencial:      | Celular:                 | C                    | omercial:             |                 |            |
| Complemento:                   |                   |                              |                          |                      |                       |                 | (1)        |
| Bairro                         |                   | Muni                         | icípio: Selecione        |                      |                       | *               |            |
| RG                             |                   | UF: SP 🔻 Órgão En            | nissor:                  | Emissão:             | <b></b>               |                 |            |
| Registro de Classe:            |                   |                              |                          |                      |                       |                 |            |
| Data Nascimento:               | : 📰 Sex           | 🜼 🔘 Masculino 🔘 Feminim      | 0                        |                      |                       |                 |            |
| Função                         | Selecione         |                              |                          |                      | <b>.</b> (1)          |                 |            |
| Profissão/Cargo:               |                   |                              |                          |                      |                       |                 | 0          |
| Período:                       | Início:           | Término:                     | 1                        |                      |                       |                 |            |
| E-mail:                        |                   |                              |                          |                      |                       |                 |            |
| 🖌 Finalizar 🗖 Atualizar 🍃 Reto | ornar 💢 Excluir 🕻 | 🛛 Ajuda                      |                          |                      |                       |                 |            |
| 1 a -                          |                   |                              |                          |                      |                       |                 |            |

- 5. Informe o tipo de pessoa. De acordo com o tipo, será exigida documentação, exemplo: CPF e RG do dirigente.
- 6. Informe a função. De acordo com a função, a pessoa poderá ser selecionada para assinaturas eletrônicas de documentos.
- 7. Adicione os documentos, já no formato digital, desta Pessoa
- 8. Libere os acessos que essa pessoa terá no sistema na aba Perfil